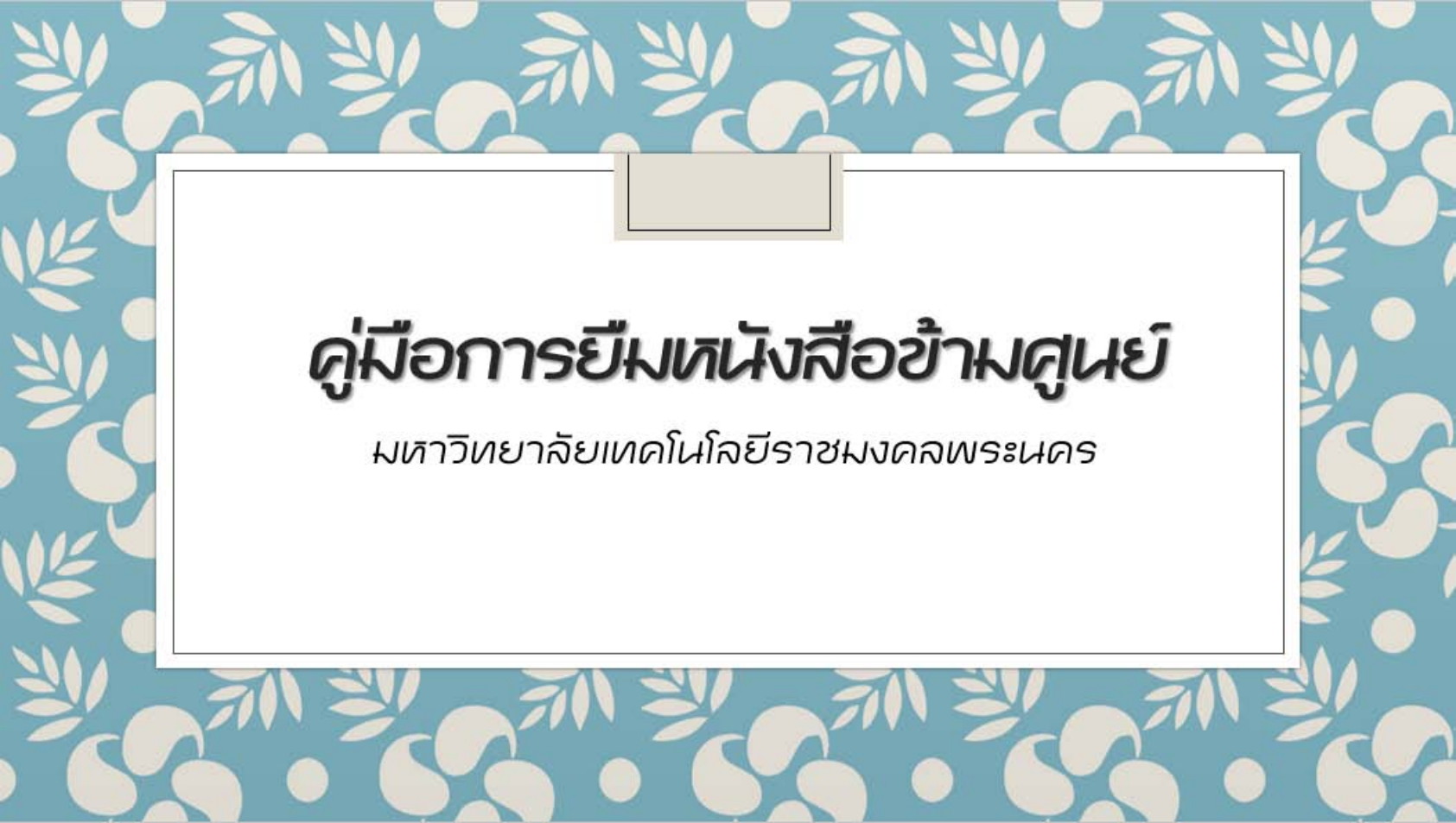

#### <u>ห้องสมุดพระนครเหนือ แจ้งขอยืมหนังสือข้ามสาขา</u>

1. เปิดโปรแกรม WALAI AutoLib > งานยืมคืน > ยืม > ขอยืมข้ามห้องสมุดสาขา หรือ กด Alt+B

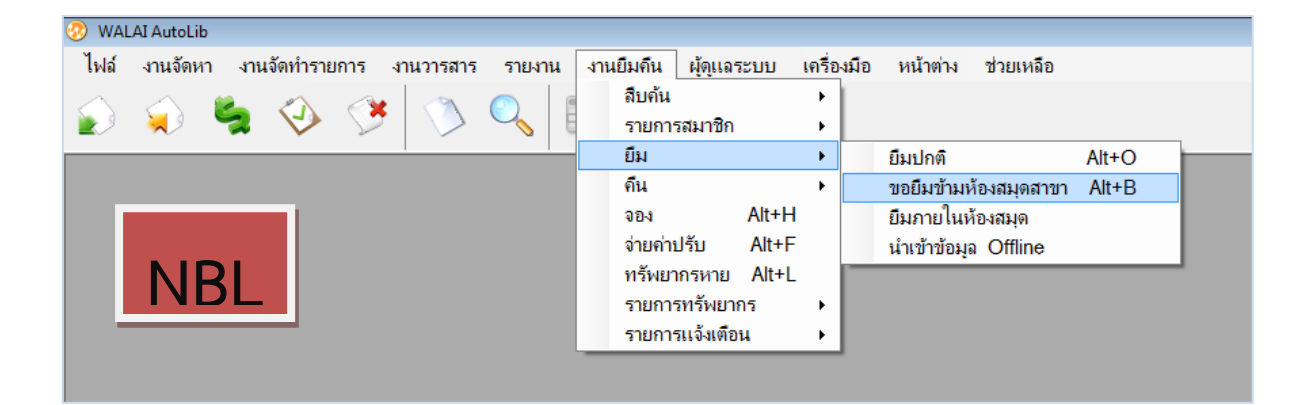

 กรอกรหัสสมาชิกผู้ขอยืมข้ามสาขา (หากไม่ทราบให้กดสืบค้นสมาชิก) จากนั้นกรอกเลขบาร์โค้ด หนังสือที่ต้องการขอยืม (หากไม่ทราบให้กดสืบค้นทรัพยากร)

| 2 | ) WALA                                                        | J AutoLib - [ขอยิมข้ | ามห้องสมุดสาขา] |                                      |                                                                                                    |               |                |       |   |                 |  |
|---|---------------------------------------------------------------|----------------------|-----------------|--------------------------------------|----------------------------------------------------------------------------------------------------|---------------|----------------|-------|---|-----------------|--|
|   | 🛛 ไฟล่                                                        | ์ งานจัดหา ง         | านจัดทำรายการ   | งานวารสาร รายงาย                     | น งานยืมคืน ผู้ดูแลระบ                                                                                                    | บ เครื่องมือ  | หน้าต่าง ช่วยเ | หลือ  |   |                 |  |
| Í |                                                               |                      |                 |                                      |                                                                                                    |               |                |       |   |                 |  |
|   | สมาชิก                                                        | 1                    |                 | ข้อมูลสมาชิก                         |                                                                                                    |               |                |       |   |                 |  |
|   | รหัสสมาชิก 3190500006095<br>สีบอันสบาชิก เคลียร์              |                      |                 | รหัสสมาชิก                           | รหัสสมาชิก 3190500006095 ประเภทสมาชิก พนักงานมหาวิทยาลัย<br>ชื่อ-นามสกุล นายธิรพัฒน์ จำลองพิมพ์ หน่วยงาน/สำนักวิชา สำนักวิทยบริการและเทคโนโลยีสา |               |                |       |   |                 |  |
|   |                                                               |                      |                 | ชื่อ-นามสกุล                         |                                                                                                    |               |                |       |   |                 |  |
|   |                                                               | (                    |                 | การติดต่อล่าสุด                      | การติดต่อล่าสุด 26 พ.ค. 2559                                                                                                    |               |                |       |   |                 |  |
|   |                                                               |                      |                 | รายการติดต่อล่าสุด                   | รายการติดต่อล่าสุดขอยืมข้ามสาขา, ยืม, ลิน                                                                                                    |               |                |       |   |                 |  |
| - | รายการ:                                                       | ขอยืมข้ามห้องสมุด    | n (1) *         |                                      |                                                                                                    |               |                |       |   |                 |  |
|   | บาร์โค้ดที่ต้องการขอยึม <mark>402002205</mark> สืบค้นทรัพยากร |                      |                 |                                      |                                                                                                    |               |                |       |   |                 |  |
|   | ลำดับ บาร์โค้ด เฉขเรียก                                       |                      | เฉขเรียก        | ชื่อเรื่อง                           |                                                                                                    | ประเภท        | วันที่ขอยืม    | สถานะ | 6 | สาขาทรัพยากร    |  |
|   | 1                                                             | 402002205            | 621.56 S871R    | Refrigeration and air conditioning / |                                                                                                    | หนังสือทั่วไป | 14 มิ.ย. 2559  | ขอยืม | 1 | ก้องสมุดเทเวศร์ |  |
|   |                                                               |                      |                 |                                      |                                                                                                    |               |                |       |   |                 |  |
|   |                                                               |                      |                 |                                      |                                                                                                    |               |                |       |   |                 |  |

### <u>ห้องสมุดเทเวศร์ ตรวจสอบรายการขอยืมหนังสือข้ามสาขา</u>

1. เปิดโปรแกรม WALAI AutoLib > งานยืมคืน > รายการทรัพยากร > ทรัพยากรที่รอส่งออก หรือ กด Alt+S

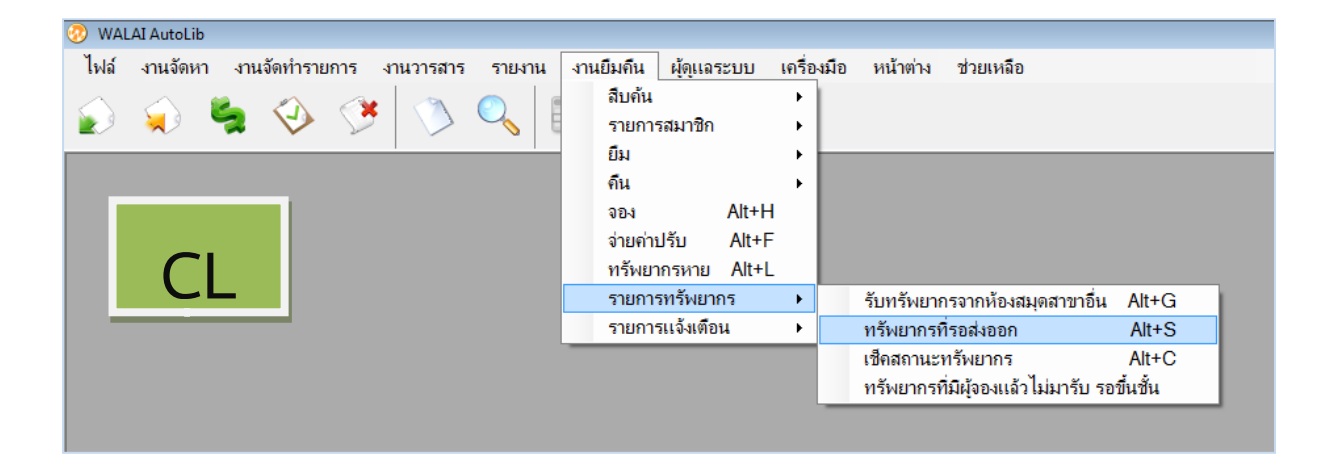

#### เลือกรายการทรัพยากรข้ามสาขา แล้วตรวจสอบรายชื่อหนังสือที่ถูกขอยืมข้ามสาขาได้จาก รายการทรัพยากรที่ถูกขอยืม

|              |                             | -                |                                       |                                                  |                   |                                       |  |  |  |  |  |
|--------------|-----------------------------|------------------|---------------------------------------|--------------------------------------------------|-------------------|---------------------------------------|--|--|--|--|--|
| WALAI A      | utoLib - (ทรัพยากรที่รอส่งอ | เอก]             |                                       |                                                  |                   |                                       |  |  |  |  |  |
| 🛃 ไฟล์       | งานจัดหา งานจัดทำ           | รายการ งานวารสาร | รายงาน งานยืมคืน                      | ผู้ดุแลระบบ เจ                                   | เรื่องมือ หน้าต่า | ผ ช่วยเหลือ                           |  |  |  |  |  |
| 6 🖌          | ) 🛸 🤣                       | A ()             |                                       |                                                  |                   |                                       |  |  |  |  |  |
|              |                             |                  |                                       |                                                  |                   |                                       |  |  |  |  |  |
| ~            |                             |                  |                                       | มีปัญญาณามีการมีการมีการมีการมีการมีการมีการมีกา |                   |                                       |  |  |  |  |  |
| บาร์ได้ด     | ทรัพยากร                    | L                | คลียร์                                | .ออ-ห.เทตน์ต                                     |                   |                                       |  |  |  |  |  |
| วันที่       | 14 มิย 25                   | 59               |                                       | หน่วยงาน/ส่                                      | านักวิชา          |                                       |  |  |  |  |  |
| 14 N.D. 2009 |                             |                  |                                       |                                                  |                   |                                       |  |  |  |  |  |
|              |                             | <u>ب</u> ب       | 7                                     |                                                  |                   |                                       |  |  |  |  |  |
| รายการทรั    | รัพยากรรอส่งออก ราย         | การทรพยากรขามสาข |                                       |                                                  |                   |                                       |  |  |  |  |  |
| รายการ       | ทรัพยากรที่ขอยืมจากสา       | าขาอื่น          |                                       |                                                  |                   |                                       |  |  |  |  |  |
| ลำดับ        | บาร์โค้ด                    | ເລນເรีຍກ         | ชื่อทรัพยากร                          |                                                  | ประเภท            | สถานะ                                 |  |  |  |  |  |
| 1            | 101032189                   | 659.29 ก469      | การประชาสัมพันธ์ (05-031-101) ∶ การ   |                                                  | หนังสือทั่วไป     | อย่บนชั้น                             |  |  |  |  |  |
| 2            | 101050945                   | 306.349 w2635    | วัฒนธรรมตาลโตนด : กระบวนการสร้างชุ    |                                                  | หนังสือทั่วไป     | อยู่บนชั้น                            |  |  |  |  |  |
| 3            | 201009247                   | 344.593 พ125ก    | กฎหมายกับสังคม / พงศ์ธร               | บุญอารีย์.                                       | หนังสือทั่วไป     | อย่บนชั้น                             |  |  |  |  |  |
| 4            | 101040785                   | 346.038 ท189ส    | สังคมกับกฎหมาย / ทวิเกียร             | ติ มีนะกนิษฐ.                                    | หนังสือทั่วไป     | มีการยืม                              |  |  |  |  |  |
| 5            | 202002319                   | 711 D457         | The design and develop                | ment of su                                       | หนังสือทั่วไป     | มีการยืม                              |  |  |  |  |  |
| 6            | 202000968                   | 688.8 J44P       | Packaging Sustainabilit               | y : tools, sy                                    | หนังสือทั่วไป     | มีการยืม                              |  |  |  |  |  |
| 7            | 102000232                   | 658.4012 B954S   | Strategic management                  | of technolo                                      | หนังสือทั่วไป     | มีการยืม                              |  |  |  |  |  |
| รายการ       | ทรัพยากรที่กกขอยืน          |                  | · · · · · · · · · · · · · · · · · · · |                                                  |                   | · · · · · · · · · · · · · · · · · · · |  |  |  |  |  |
|              | 0 ×                         | -                | 2.2                                   |                                                  |                   |                                       |  |  |  |  |  |
| ล่าดับ       | บารได้ด                     | เลขเรียก         | ชื่อเรื่อง                            |                                                  | ประเภท            | สถานะ                                 |  |  |  |  |  |
| 1            | 1 402002205 621.56 S871R    |                  | Refrigeration and air co              | nditioning /                                     | หนังสือทั่วไป     | มิผู้ขอยิมข้ามห้องสมุด และรอการจัดส่ง |  |  |  |  |  |
| 2            | 401011195                   | 621 บ471ก        | กลศาสตร์เครื่องกล / บุญธรร            | รม ภัทราจารุกุล.                                 | หนังสือทั่วไป     | มิผู้ขอยืมข้ามห้องสมุด และรอการจัดส่ง |  |  |  |  |  |
| 3            | 402002371                   | 621.3121 N14     | Power plant engineering               | g / P.K. Nag.                                    | หนังสือทั่วไป     | อย่บนชั้น                             |  |  |  |  |  |

3. นำหนังสือที่ถูกขอยืมข้ามสาขาจากบนชั้นมาสแกนบาร์โค้ดที่ <u>ทรัพยากรรอส่งออก</u>

| <b>?</b>                                         | WALAI               | AutoLib - [ทรัพยากรที่รอส่ง         | ออก]                    |                    |                    |                                     |              |  |  |  |  |  |
|--------------------------------------------------|---------------------|-------------------------------------|-------------------------|--------------------|--------------------|-------------------------------------|--------------|--|--|--|--|--|
|                                                  | ไฟล์                | งานจัดหา งานจัดทำ                   | ารายการ งานวารสา        | ร รายงาน งานยืมคืน | ผู้ดุแลระบบ        | เครื่องมือ หน้าต่                   | าง ช่วยเหลือ |  |  |  |  |  |
| 2                                                |                     |                                     |                         |                    |                    |                                     |              |  |  |  |  |  |
| ୍ୟ                                               | ทรัพยากรที่รอส่งออก |                                     |                         |                    |                    |                                     |              |  |  |  |  |  |
|                                                  |                     |                                     |                         | - 1                | ง<br>ชื่อ-นามสร    | 19                                  |              |  |  |  |  |  |
|                                                  | 1,12 [6]            | פוזרשאטועניאני<br>4 <u>020022</u> 0 | 5                       | เคลียร่            |                    |                                     |              |  |  |  |  |  |
|                                                  | ×                   | 14.5                                | 50                      |                    | หน่วยงาน/สำนักวิชา |                                     |              |  |  |  |  |  |
|                                                  | งนท                 | 14 N.B. 20                          | 555                     |                    |                    |                                     |              |  |  |  |  |  |
|                                                  |                     |                                     |                         |                    |                    |                                     |              |  |  |  |  |  |
| 5                                                | ายการท              | เร้พยากรรอส่งออก ราย                | เการทรัพยากรข้ามสาข     | n                  |                    |                                     |              |  |  |  |  |  |
|                                                  |                     |                                     |                         |                    |                    |                                     |              |  |  |  |  |  |
|                                                  | รายการ              | รทรัพยากรที่ส่งออก                  |                         |                    |                    |                                     |              |  |  |  |  |  |
| 🗷 บาร์โด้ด เฉขเรียก ชื่อเรื่อง                   |                     |                                     | ชื่อเรื่อง              |                    | ประเภท             | สถานะ                               | ส่งไปยัง     |  |  |  |  |  |
| ☑ 1 402002205 621.56 S871R Refrigeration and air |                     |                                     | Refrigeration and air c | onditioning /      | หนังสือทั่วไป      | มิผู้ขอยืมข้ามห้องสมุด และอยู่ระหว่ | NBL          |  |  |  |  |  |
|                                                  |                     |                                     |                         |                    |                    |                                     |              |  |  |  |  |  |

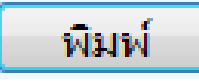

#### **ใบน้ำส่งทรัพยากรส่งข้ามสาขา** เพื่อนำไปแนบหนังสือรอจัดส่งต่อไป

| รายงานระบบยิมดิน                 |                                                       |                                                                                                    |
|----------------------------------|-------------------------------------------------------|----------------------------------------------------------------------------------------------------|
| 🛃 🕮 🎘 🕐 🔁 🖌 🔸                    | > >   1 /1 M 🔍 -                                      | SAP CRYSTAL REPORTS • 🗵                                                                                                    |
| 🚹 ห้องสมุดพระนครเหนือ            | ายงานหลัก                                             |                                                                                                    |
|                                  | ท้องสมุด<br>มหาวิทยาลัยเทคโนโลยีราชม<br>สาขาที่จัดส่ง | ิ่ใบน้ำส่งทรัพยากรส่งข้ามสาขา<br>ประจำวันที่ 14 มิถุนายน 2016<br>รวมทั้งหมด 1 รายการ ≡                                         |
|                                  | ลำดับ บาร์โค้ด ชื่อเรื่อง                             | สถานะ ชื่อสมาชิกที่ยืม/สาเหตุการส่งคืน                                                                                         |
|                                  | สาขาที่ปลายทาง ห้องสมุดพระนครเหเ                      | ia la la la la la la la la la la la la la                                                                                      |
|                                  | 1 402002205 Refrigeration an<br>Stoeckera and         | id air conditioning / W.F. มีผู้ขอยืมข้ามห้องสมุด และ 3190500006095 นายชีรพัฒน์<br>I.W. Jones. อยู่ระหว่างการจัดสัง จำลองพิมพ์ |
| หมายเฉขเหน้าข้อองัน: 1           | อำนวนหน้าทั้งหะดะ 1                                   | ระดับการชม 100%                                                                                                    |
| in a carrier and a second second | V DE DEPUE DE VINVE. 1                                | tentifique record                                                                                                    |

### <u>ห้องสมุดเทเวศร์ นำส่งหนังสือข้ามสาขา</u>

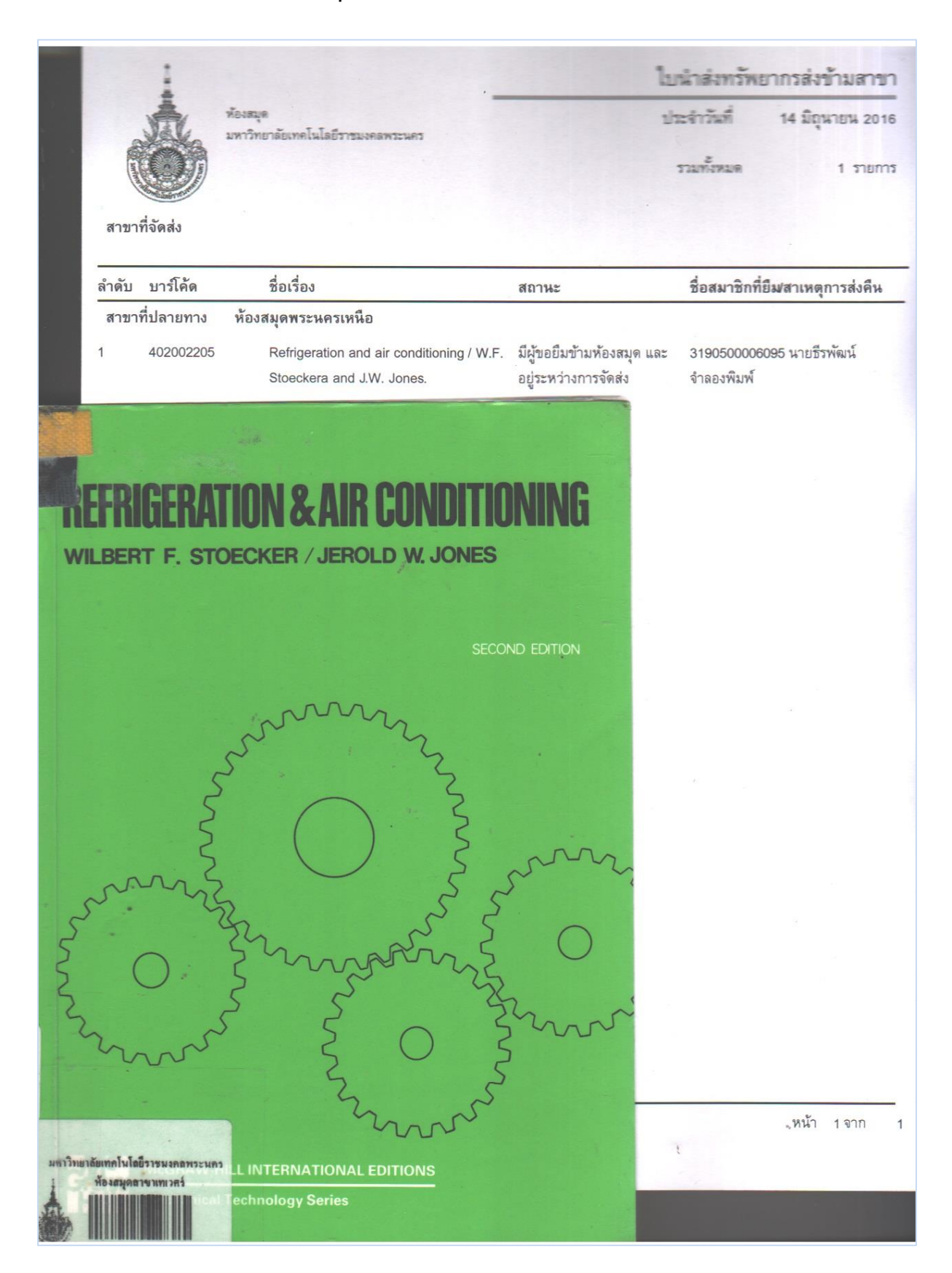

## <u>ห้องสมุดพระนครเหนือ รับหนังสือข้ามสาขา</u>

1. เปิดโปรแกรม WALAI AutoLib > งานยืมคืน > รายการทรัพยากร > รับทรัพยากรจากห้องสมุดสาขาอื่น หรือ กด Alt+G

| 🤣 WALAI AutoLib                               |                                                                        |
|-----------------------------------------------|------------------------------------------------------------------------|
| ไฟล์ งานจัดหา งานจัดทำรายการ งานวารสาร รายงาน | ้งานยืมคืน ผู้ดูแฉระบบ เครื่องมือ หน้าต่าง ช่วยเหลือ                   |
| 🔊 🎣 🛸 🤣 🍼 🔍                                   | สืบค้น ►<br>รายการสมาชิก ►                                             |
| NRI                                           | = ยม →<br>ถึน →<br>จอง Alt+H<br>จ่ายค่าปรับ Alt+F<br>ทรัพยากรหาย Alt+L |
| INDL                                          | รายการทรัพยากร 🔸 รับทรัพยากรจากห้องสมุดสาขาอื่น Alt+G                  |
|                                               | รายการแจ้งเตือน 🕨 ทรัพยากรที่รอส่งออก Alt+S                            |
|                                               | เช็ดสถานะทรัพยากร Alt+C<br>ทรัพยากรที่มีผู้จองแล้วไม่มารับ รอขึ้นชั้น  |
|                                               |                                                                        |

นำหนังสือที่มีผู้ขอยืมข้ามสาขามาสแกนบาร์โค้ดที่ <u>ทรัพยากรที่รับ</u>

|          | ົ   | d'    | ົ       | 4     | 0                                       | ره     | പര    | ົ     | 0/   | 2 4         |
|----------|-----|-------|---------|-------|-----------------------------------------|--------|-------|-------|------|-------------|
| ~~~~     | Ō   | 0.02/ | പ്പ     | ORIGI | 1100000000                              | 1000   | 100   | 0 0 0 | 1000 | 0001000     |
| าะบบเลยเ | ۱۹I | าฑา   | ριΓλιΎΙ | ρ[2]] | 111111111111111111111111111111111111111 | 101 11 | ווערנ | 1/11  | וררו | 11/11/17/10 |
|          | υσ  |       |         | 606   | DODIGITININ                             | oriou  |       | 0110  |      | U IO NOIO   |
|          |     |       | 91      |       |                                         |        |       |       |      |             |

| 📀 🛛 WALAI Auto | oLib - [รายการทรัพยากร         | ที่รับจากห้องสมุดสาขาอื่น] |                   |                                                          |                            |                                         |          |  |  |
|----------------|--------------------------------|----------------------------|-------------------|----------------------------------------------------------|----------------------------|-----------------------------------------|----------|--|--|
| 🖳 ไฟล์ 🗤       | านจัดหา งานจัดทำ <sup>.</sup>  | รายการ งานวารสาร           | รายงาน งานยืม     | เค็น ผู้ดูแฉระบบ เครื่                                   | องมือ หน้าต่าง ช่วยเหลือ   | Ð                                       |          |  |  |
|                | 🖕 🤣                            | 🏈 🚫 🍳                      |                   |                                                          |                            |                                         |          |  |  |
| _ ทรัพยากรที   | ไร้บ                           |                            | ข้อมูลส           | มาชิกที่ขอยืมหรือจองทรัพเ                                | ยากรข้ามสาขาห้องสมุด       |                                         |          |  |  |
| บาร์โค้ดท      | เร <del>ั</del> พยากร 40200220 | 15                         | าลียร์ ชื่อ-น     | ามสกล                                                    |                            |                                         |          |  |  |
| วันที่         | 14 ม.ย. 25                     | 59                         |                   | หน่วยงาน/สำนักวิชา                                       |                            |                                         |          |  |  |
|                |                                |                            |                   |                                                          |                            |                                         |          |  |  |
|                |                                |                            |                   |                                                          |                            |                                         |          |  |  |
| รายการรับเ     | ารัพยากร รายการท               | รัพยากรข้ามสาขา สืบค่      | ันรายการขอยืมข้าม | สาขา                                                     |                            |                                         |          |  |  |
| รายการเ        | ารัพยากรที่รับจากห้อ           | <u>ู</u><br>เสมุดสาขาอื่น  |                   |                                                          |                            |                                         |          |  |  |
| ลำดับ          | บาร์โค้ด                       | เฉขเรียก                   | ชื่อ              |                                                          | ×                          | สถานะ                                   |          |  |  |
|                |                                |                            |                   |                                                          |                            |                                         |          |  |  |
|                |                                |                            | - (i) '           | ผู้ขอยิม นายธิรพัฒน์   จำละ<br>ให้มารับกายในวันที่ 17 มี | มพิมพ์<br>เม. 2559         |                                         |          |  |  |
|                |                                |                            |                   |                                                          |                            |                                         |          |  |  |
|                |                                |                            |                   | _                                                        |                            |                                         |          |  |  |
|                |                                |                            |                   |                                                          | ОК                         |                                         |          |  |  |
|                |                                |                            |                   |                                                          |                            |                                         |          |  |  |
| ารัพยาก        | เรที่ส่งมาจากห้องสมุด          | สาขาอื่น                   |                   |                                                          |                            |                                         |          |  |  |
| ลำดับ          | บาร์โด้ด                       | เลขเรียก                   | ชื่อทรัพยากร      |                                                          | ประเภท                     | สถานะ                                   | ส่งมาจาก |  |  |
| 1              | 402002205                      | 621.56 S871R               | Refrigeration a   | nd air conditioning /                                    | หนังสือทั่วไป ( หนังสือทั่ | มีผู้ขอยืมข้ามห้องสมุด และอยู่ระหว่างกา | CL       |  |  |
|                |                                |                            |                   |                                                          |                            |                                         |          |  |  |

#### 3. ส่งอีเมล์แจ้งเตือนผู้ขอยืมให้มารับหนังสือได้

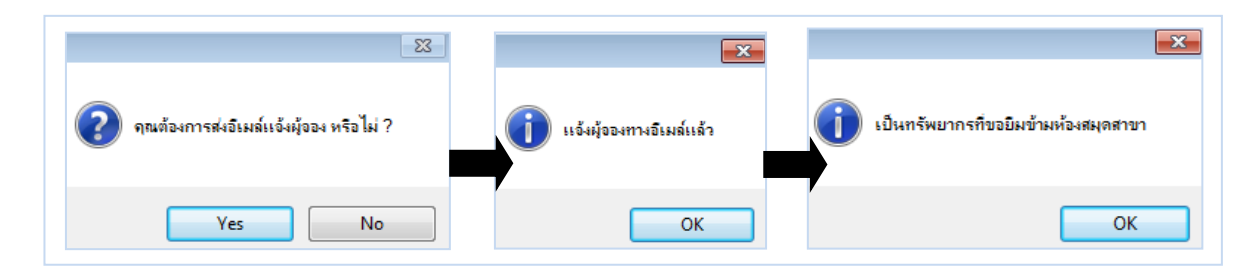

#### ผู้ขอยืมทรัพยากรได้รับอีเมล์แจ้งเตือนให้มารับรายการจอง

| RMUTP             | ب <mark>م</mark>                                                                                              |
|-------------------|----------------------------------------------------------------------------------------------------|
| Mail -            | ← ● Im ● ✓ More ▼                                                                                             |
| COMPOSE           | แจ้งเดือนให้มารับรายการจอง Inbox ×                                                                            |
| Inbox             | ibrary@rmutp.ac.th                                                                                            |
| Starred           | to me ເ⊃                                                                                                    |
| Sent Mail         | Implication of the state message                                                                              |
| Drafts (1)        | เรียน นายธีรพัฒน์ จำลองพิมพ์ โปรดมารับรายการจอง ชื่อทรัพยากร Refrigeration and air conditioning / W.F. Stoeck |
| More <del>-</del> | โทรศัพท์ 0-2836-3000 ต่อ 4134                                                                                 |

#### 4. รายการรับทรัพยากรข้ามสาขาที่อยู่ระหว่างรอผู้ขอยืมมารับ

| <b>?</b> | WALAI Aut | oLib - (รายการทรัพ  | ขยากรที่รับจากห้องสมุดสา | เขาอื่น]         |                            |                                  |                                        |                 |  |
|----------|-----------|---------------------|--------------------------|------------------|----------------------------|----------------------------------|----------------------------------------|-----------------|--|
| •        | ไฟล์ ง    | ทนจัดหา งานส่       | จัดทำรายการ งานว         | กรสาร รายงาน     | งานยืมคืน ผู้ดูแลระบ       | บบ เครื่องมือ หน้าต่าง ช่วยเหลือ |                                        |                 |  |
| é        | ) 🤉       | ) 🖕                 | » 🎐 🔇                    | ) 🔍 🖪            |                            |                                  |                                        |                 |  |
|          | ทรัพยากร  | ที่รับ              |                          |                  | ข้อมูลสมาชิกที่ขอยืมหรื    | อจองทรัพยากรข้ามสาขาห้องสมุด     |                                        |                 |  |
|          | บาร์โค้ดเ | ทรัพยากร            |                          | เคลียร์          | ชื่อ-นามสกุล               |                                  |                                        |                 |  |
|          | วันที่    | <mark>14 ม</mark> ี | ย. 2559                  |                  | หน่วยงาน/สำนักวิชา         |                                  |                                        |                 |  |
|          |           |                     |                          |                  |                            |                                  |                                        |                 |  |
|          | รายการรับ | ทรัพยากร รายเ       | การทรัพยากรข้ามสาข       | ขา สืบด้นรายการข | <mark>เอยึมข้ามสาขา</mark> |                                  |                                        |                 |  |
|          | รายการ    | ทรัพยากรที่รับจา    | ากห้องสมุดสาขาอื่น       |                  |                            |                                  |                                        |                 |  |
|          | ลำดับ     | บาร์โค้ด            | เฉขเรียก                 | ชื่อทรัพยากร     |                            |                                  | ประเภท                                 | สถานะ           |  |
|          | 1         | 402002205           | 621.56 S871R             | Refrigeration a  | nd air conditioning / V    | V.F. Stoeckera and J.W. Jones.   | หนังสือทั่วไป ( หนังสือทั่วไปภาษาไทย ) | รอผู้ขอยืมมารับ |  |
|          |           |                     |                          |                  |                            |                                  |                                        |                 |  |

### 5. ผู้ขอยืมข้ามสาขามารับและขอยืมหนังสือ

| 🥑 WALAI AutoLib - [ยิม]                |                                                              |                           |                         |                    |                            |  |  |  |  |
|----------------------------------------|--------------------------------------------------------------|---------------------------|-------------------------|--------------------|----------------------------|--|--|--|--|
| 🖳 🖳 ไฟล์ งานจัดหา งานจัดทำรายการ 🤞     | ทนวารสาร รายงาน                                              | งานยืมคืน ผู้ดุแลระบบ     | เครื่องมือ หน้าต่าง     | ช่วยเหลือ          |                            |  |  |  |  |
| َ 😔 🏟 🛸 🎧                              | V 🔍 🖪                                                        |                           |                         |                    |                            |  |  |  |  |
| สมาชิก ข้อมูลสมาชิก                    |                                                              |                           |                         |                    |                            |  |  |  |  |
| รหัสสมาชิก <u>3190500006095</u>        | รหัสสมาชิก                                                   | รหัสสมาชิก 3190500006095  |                         | พนักงานมหาวิทยาลัย |                            |  |  |  |  |
| สืบค้นสมาชิก เคลียร์                   | ชื่อ-นามสกุล                                                 | นายธีรพัฒน์ จำลองพิมพ์    | หน่วยงาน/สำนักวิชา      | สำนักวิทยบริการ    | และเทคโนโลยีส <sup>า</sup> |  |  |  |  |
|                                        | วันติดต่อล่าสุด                                              | 14 มิ.ย. 2559             | หน่วยงานย่อย/สาขาวิช    | ากลุ่มวิทยบริการ   |                            |  |  |  |  |
|                                        | รายการติดต่อล่าสุด ขอยืมข้ามสาขา ข้อมูลสมาชิก ลบข้อมูลสมาชิก |                           |                         |                    |                            |  |  |  |  |
| รายการยึม(1) * รายการบลือก (0) ค่าปรับ | เค้างจ่าย ₿(0) ธายกา                                         | รจอง (0) รายการแจ้งหาย(0) | ) ประวัติการยืม (200) * |                    |                            |  |  |  |  |
| บาร์โค้ด                               |                                                              |                           |                         |                    |                            |  |  |  |  |
| ลำดับ บาร์โค้ด เลขเรียก                | ชื่อเรื่อง                                                   |                           | ประเภท                  | วันยืม             | กำหนดส่ง ยึ                |  |  |  |  |
| 🔲 1 402002205 621.56 S871F             | Refrigeration                                                | and air conditioning /    | หนังสือทั่วไป ( หนังสือ | 14 มิ.ย. 2559      | 21 มิ.ย. 2559              |  |  |  |  |
|                                        |                                                              |                           |                         |                    |                            |  |  |  |  |

### 5. ผู้ขอยืมข้ามสาขามาคืนหนังสือ

#### ระบบจะแจ้งเตือนว่าเป็นทรัพยากรของห้องสมุดต่างสาขา

| 🤣 WALAI AutoLib - [ลิน] |                                                                                                    |                 |               |                 |                                     |            |             |  |  |  |  |
|-------------------------|----------------------------------------------------------------------------------------------------|-----------------|---------------|-----------------|-------------------------------------|------------|-------------|--|--|--|--|
| 🔜 ไฟล์ งานจัดหา         | งานจัดทำรายการ                                                                                            | งานวารสาร       | รายงาน        | งานยืมคืน       | ผู้ดุแลระบบ                         | เครื่องมือ | หน้าต่าง    |  |  |  |  |
| 🔬 🤿 🛸                   | ۵ 🔅                                                                                                    | 🔊 Q             |               | ]               |                                     |            |             |  |  |  |  |
| < รายการทรัพยากรที่ดื่น |                                                                                                    |                 |               |                 |                                     |            |             |  |  |  |  |
| บาร์โค้ด 40200220!      | บาร์โค้ด <mark>402002205 เคลียร์หน้าจอ</mark> ชื่อ-นามสกุลผู้ยืม นายธิรพัฒน์ จำลองพิมพ์                   |                 |               |                 |                                     |            |             |  |  |  |  |
| รายการคืน (0) รายกา     | รายการดึน (0) รายการยึม (0) รายการบล็อก (0) ค่าปรับค้างจ่าย ฿ (0) รายการจอง (0) รายการแจ้งหาย (0) ข้อมูละ |                 |               |                 |                                     |            |             |  |  |  |  |
| รายการคืนที่มีค่าปรับ   | เลือกรายการที่ต้อ                                                                                         | งการจ่ายค่าปรับ | ຈຳ            | านวนเงินที่จ่าย | J 0.00                              | บาท        | เลือกทั้งหม |  |  |  |  |
| ลำดับ บาร์โค้ด          | ชื่อเรื่อง                                                                                                |                 |               | ประเภท          |                                     | _          | วันยืม      |  |  |  |  |
|                         |                                                                                                    | (1) เป็นหร่     | รัพยากรของห้า | องสมุดสาขา ห้อง | <mark>∈</mark><br>สมุดเทเวศร์<br>OK |            |             |  |  |  |  |
| รายการคืนทั้งหมด        | คลิกขวาเพื่อดูข้อมูล                                                                                      | ทรัพยากร        |               |                 |                                     |            |             |  |  |  |  |

## <u>ห้องสมุดพระนครเหนือ ส่งคืนหนังสือข้ามสาขา</u>

1. เปิดโปรแกรม WALAI AutoLib แล้วไปที่ งานยืมคืน > รายการทรัพยากร > ทรัพยากรที่รอส่งออก หรือ กด Alt+S

| 🤣 WALAI AutoLib |               |           |        |                  |              |            |                                      |          |
|-----------------|---------------|-----------|--------|------------------|--------------|------------|--------------------------------------|----------|
| ไฟล์ งานจัดหา ง | านจัดทำรายการ | งานวารสาร | รายงาน | งานยืมคืน ผู้ดุแ | ลระบบ        | เครื่องมื  | อ หน้าต่าง ช่วยเหลือ                 |          |
|                 |               |           | สืบค้น |                  | - F          |            |                                      |          |
| 🕑 😾 💙           | - 🍫 🖓         |           |        | รายการสมาชี      | ัก           | - <b>-</b> |                                      |          |
|                 |               |           | 1      | ยืม              |              | - • H      |                                      |          |
|                 | _             |           |        | คืน              |              | - •        |                                      |          |
|                 |               | จอง       | Alt+H  | - 11             |              |            |                                      |          |
| NIDI            |               |           |        | จ่ายค่าปรับ      | Alt+F        | - 11       |                                      |          |
|                 |               |           |        | ทรัพยากรหา       | u Alt+L      | - II       |                                      |          |
|                 |               |           |        | รายการทรัพเ      | มากร         | •          | รับทรัพยากรจากห้องสมุดสาขาอื่น       | Alt+G    |
|                 |               |           |        | รายการแจ้งเด     | <b>เ</b> ือน | •          | ทรัพยากรที่รอส่งออก                  | Alt+S    |
|                 |               |           |        |                  |              |            | เช็ดสถานะทรัพยากร                    | Alt+C    |
|                 |               |           |        |                  |              |            | ทรัพยากรที่มีผู้จองแล้วไม่มารับ รอร์ | ขึ้นชั้น |
|                 |               |           |        |                  |              |            |                                      |          |

นำหนังสือที่ผู้ขอยืมข้ามสาขาส่งคืน มาสแกนบาร์โค้ดที่ <u>ทรัพยากรที่รอส่งออก</u>

| 🤣 WALAI AutoLib - [ทรัพยากรที่รอสงออก]                                                                  |                                               |                             |                      |          |      |  |  |  |  |  |  |
|----------------------------------------------------------------------------------------------------|-----------------------------------------------|-----------------------------|----------------------|----------|------|--|--|--|--|--|--|
| 🖳 ไฟล์ งานจัดหา งานจัดทำรายการ ง                                                                        | านวารสาร รายงาน งานยืมคืน                     | ผู้ดูแลระบบ เครื่องมือ ห    | น้าต่าง ช่วยเหลือ    |          |      |  |  |  |  |  |  |
| 🔬 🤿 🛸 😧                                                                                                 | » 🔍 🔜                                         |                             |                      |          |      |  |  |  |  |  |  |
| ทรัพยากรที่รอล่งออก                                                                                     |                                               |                             |                      |          |      |  |  |  |  |  |  |
| บาร์โค้ตทรัพยากร <mark>402002205 เคลียร์</mark> ชื่อ-นามสกุล<br>วันที่ 14 มิ.ย. 2559 หน่วยงาน/สำนักวิชา |                                               |                             |                      |          |      |  |  |  |  |  |  |
| รายการทรัพยากรรอส่งออก รายการทรัพยาก                                                                    | รายการทรัพยากรรอส่งออก รายการทรัพยากรข้ามสาขา |                             |                      |          |      |  |  |  |  |  |  |
| รายการทรัพยากรที่ส่งออก                                                                                 | รายการทรัพยากรทิ่ส่งออก                       |                             |                      |          |      |  |  |  |  |  |  |
| 🗷 บาร์โด้ด เลขเรียก                                                                                     | ชื่อเรื่อง                                    | ประเภท                      | สถานะ                | ส่งไปยัง | ชื่อ |  |  |  |  |  |  |
| ☑ 1 402002205 621.56 S871R                                                                              | Refrigeration and air condition               | iing / หนังสือทั่วไป ( หนัง | อยู่ระหว่างการจัดส่ง | CL       |      |  |  |  |  |  |  |
|                                                                                                    |                                               |                             |                      |          |      |  |  |  |  |  |  |

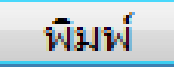

#### **ใบน้ำส่งทรัพยากรส่งข้ามสาขา** เพื่อนำไปแนบหนังสือรอจัดส่งต่อไป

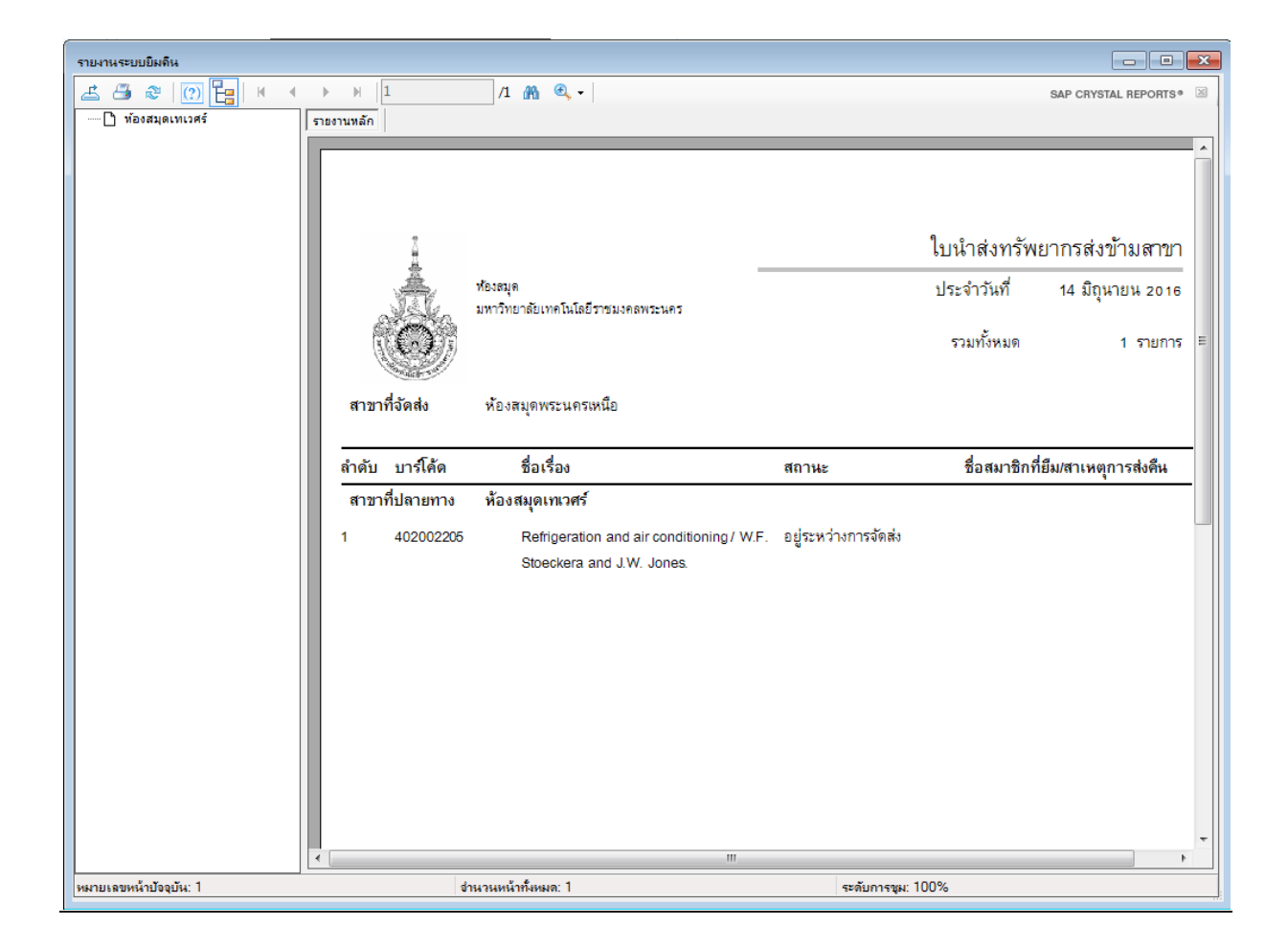

### <u>ห้องสมุดพระนครเหนือ ส่งคืนหนังสือข้ามสาขา</u>

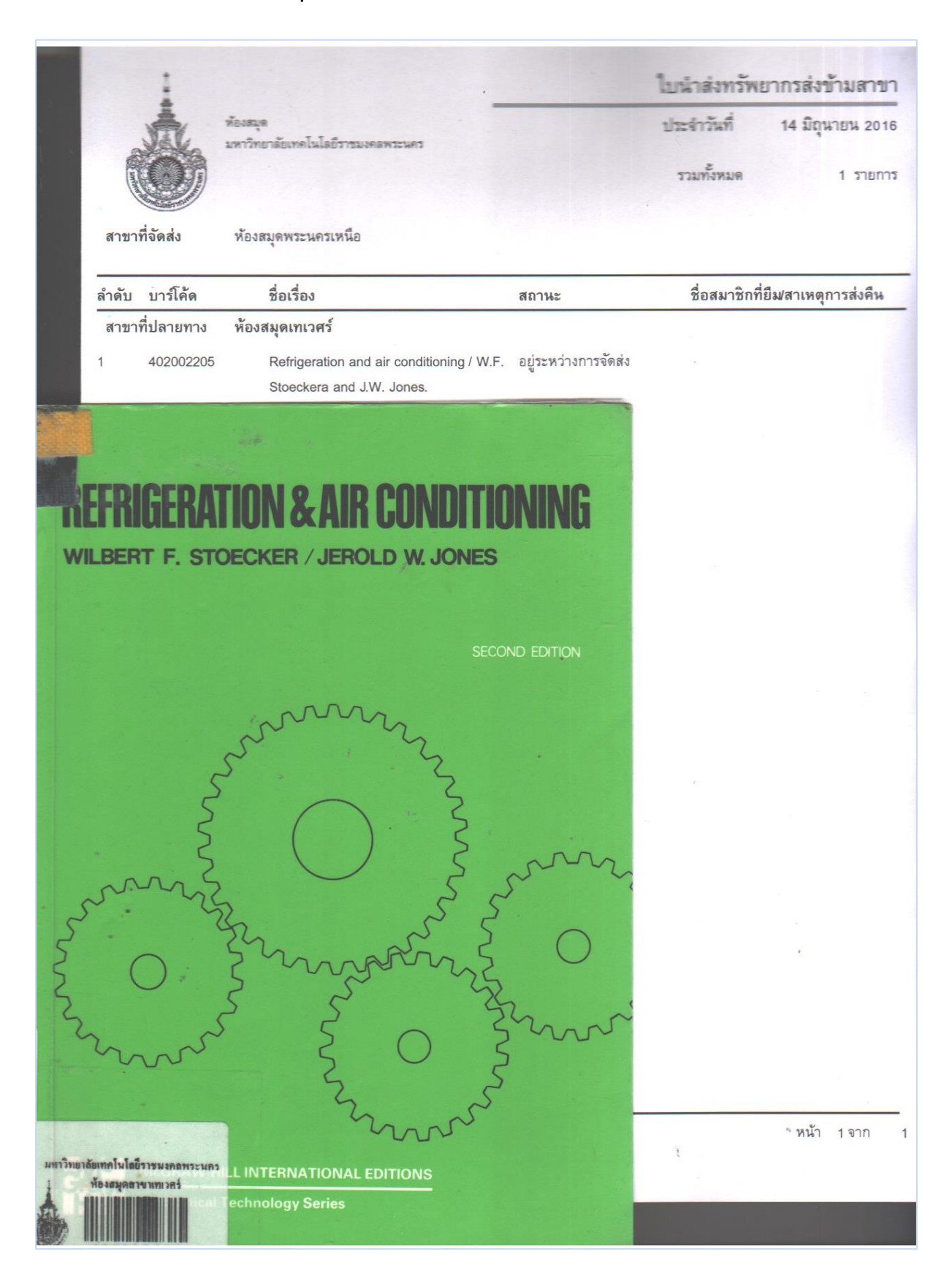

# <u>ห้องสมุดเทเวศร์ รับคืนหนังสือข้ามสาขา</u>

1. เปิดโปรแกรม WALAI AutoLib > งานยืมคืน > รายการทรัพยากร > รับทรัพยากรจากห้องสมุดสาขาอื่น หรือ กด Alt+G

| 📀 WAL | AI AutoLib |       |                  |      |           |        |     |             |          |       |        |        |             |                |            |          |   |
|-------|------------|-------|------------------|------|-----------|--------|-----|-------------|----------|-------|--------|--------|-------------|----------------|------------|----------|---|
| ไฟล์  | งานจัดหา   | งานจ่ | <b>ภัดท</b> ำราย | เการ | งานวารสาร | รายงาน | งาน | เย็มดึน ผุ้ | ดุแลร    | ະນນ   | เครื่อ | ุ่งมือ | หน้าต่าง    | ช่วยเหลือ      |            |          |   |
|       | $\sim$     | 2     | 2                | ~    |           |        |     | สืบค้น      |          |       | •      | 1      |             |                |            |          |   |
| 2     | ×          | 2     | 1                | 2    | . 🔿       |        |     | รายการสม    | มาชิก    |       | •      |        |             |                |            |          |   |
|       | _          | _     | _                | _    |           |        |     | ยืม         |          |       | •      |        |             |                | _          | _        | _ |
|       |            |       |                  |      |           |        |     | ดึน         |          |       | •      |        |             |                |            |          |   |
|       |            |       |                  |      |           |        |     | จอง         |          | Alt+H |        |        |             |                |            |          |   |
|       |            |       |                  |      |           |        |     | จ่ายค่าปรับ | J        | Alt+F |        |        |             |                |            |          |   |
|       |            |       |                  |      |           |        |     | ทรัพยากร    | หาย      | Alt+L |        |        |             |                |            |          |   |
| _     | <u> </u>   |       |                  |      |           |        |     | รายการทร    | รัพยาศ   | าร    | •      |        | รับทรัพยาก  | เรจากห้องสมุ   | ดสาขาอื่น  | Alt+G    |   |
|       |            |       |                  |      |           |        |     | รายการแจ้   | ว้งเตือง | u     | •      |        | ทรัพยากรที  | รอส่งออก       |            | Alt+S    |   |
|       |            |       |                  |      |           |        | _   |             |          |       |        |        | เช็คสถานะห  | ารัพยากร       |            | Alt+C    |   |
|       |            |       |                  |      |           |        |     |             |          |       |        |        | ทรัพยากรที่ | เมิผู้จองแล้วไ | ม่มารับ รอ | ขึ้นชั้น |   |
|       |            |       |                  |      |           |        |     |             |          |       |        | _      |             |                |            |          | _ |

2. นำหนังสือที่รับคืนข้ามสาขา มาสแกนบาร์โค้ดที่ <u>ทรัพยากรที่รับ</u>

<u>ระบบจะแจ้งว่าเป็นทรัพยากรขึ้นชั้น</u>

| 🤣 🛛 WALAI Auto | oLib - [รายก           | ารทรัพยากรที่รับจากห้อ                | เสมุดสาขาอื่น]         |            |              |                 |              |            |           |
|----------------|------------------------|---------------------------------------|------------------------|------------|--------------|-----------------|--------------|------------|-----------|
| 🖳 ไฟล์ งา      | านจัดหา                | งานจัดทำรายการ                        | งานวารสาร              | รายงาน     | งานยืมคืน    | ผู้ดูแลระบบ     | เครื่องมือ   | หน้าต่าง   | ช่วยเหลือ |
|                | 5                      | 🔇 🏈                                   | <u>)</u> (             |            | ]            |                 |              |            |           |
| ารัพยากรที่    | ່າรับ                  |                                       |                        |            | ข้อมูลสมาชิก | เทิ่ขอยืมหรือจเ | วงทรัพยากรข้ | ามสาขาห้อง | สมุด      |
| บาร์โค้ดท      | เร้พยากร 🛛             | 402002205                             | Į.                     | กลียร์     | ชื่อ-นามสก   | ຸເລ             |              |            |           |
| วันที่         | -                      | 14 มิ.ย. 2559                         |                        |            | หน่วยงาน/    | สำนักวิชา       |              |            |           |
| รายการรับท     | ารัพยากร<br>ารัพยากรที | รายการทรัพยากรข้<br>รับจากห้องสมุดสาข | ้ำมสาขา สืบค่<br>าอื่น | ้นรายการข  | อยึมข้ามสาขา | 1               |              |            |           |
| ลำดับ          | บาร์โค้ด               | ເລນເຮົ                                | ปก                     | ชื่อทรัพยา | กร           |                 | ประเภ        | าท         | สถานะ     |
|                |                        |                                       | <b>x</b>               |            |              |                 |              |            |           |
|                | i                      | เป็นทรัพยากรขึ้นชั้น                  |                        |            |              |                 |              |            |           |
|                |                        | ОК                                    |                        |            |              |                 |              |            |           |

หน้า **12** จาก **13** 

# 3. รับหนังสือข้ามสาขาคืน อยู่ระหว่างการรอขึ้นชั้น

| WALAI AutoLib - [รายการทรัพยากรที่รับงากห้องสมุดสาขาอื่น]          |                                                          |                                                               |                                       |                                       |                  |                     |                    |           |                                   |
|--------------------------------------------------------------------|----------------------------------------------------------|---------------------------------------------------------------|---------------------------------------|---------------------------------------|------------------|---------------------|--------------------|-----------|-----------------------------------|
| ไฟล์ งานจั                                                         | าหา งานจัดทำร                                            | ายการ งานวารสา                                                | ร รายงาน                              | งานยืมคืน                             | ผู้ดุแลระบบ      | เครื่องมือ          | หน้าต่าง           | ช่วยเหลือ |                                   |
| ) 🤿 🛸 🤣 🍼 🔍 🔜                                                      |                                                          |                                                               |                                       |                                       |                  |                     |                    |           |                                   |
| ทรัพยากรที่รับ ข้อมูลสมาชิกที่ขอยืมหรือจองทรัพยากรข้ามสาขาห้องสมุด |                                                          |                                                               |                                       |                                       |                  |                     |                    |           |                                   |
| บาร์โด้ดทรัพยากร ดอิยร์ ชื่อ-นามสกอ                                |                                                          |                                                               |                                       |                                       |                  |                     |                    |           |                                   |
|                                                                    | 14.5                                                     | E0                                                            | thub t                                | หม่วยเงาม/                            | ‴<br>สำมัถวิชา □ |                     |                    |           |                                   |
| วนท                                                                | 14 ม.ย. 25                                               | 59                                                            |                                       | MA 30N TA/                            |                  |                     |                    |           |                                   |
|                                                                    |                                                          |                                                               |                                       |                                       |                  |                     |                    |           |                                   |
|                                                                    |                                                          |                                                               |                                       |                                       |                  |                     |                    |           |                                   |
|                                                                    |                                                          |                                                               |                                       |                                       | 7                |                     |                    |           |                                   |
| ายการรับทรัพ                                                       | ยากร รายการทรั                                           | เ์พยากรข้ามสาขา ลื                                            | บด้นรายการข                           | ขอยืมข้ามสาขา                         |                  |                     |                    |           |                                   |
| ายการรับทรัพ<br>_รายการทรัพ                                        | ยากร รายการทรั<br>ยากรที่รับจากห้อง                      | <del>โพยากรข้ามสาขา</del> สี<br>สมุดสาขาอื่น                  | !บด้นรายการข                          | ขอยืมข้ามสาขา                         |                  |                     |                    |           |                                   |
| ายการรับทรัพ<br>รายการทรัพ<br>ลำดับ บา                             | ยากร รายการทรั<br>ยากรที่รับจากห้อง<br>ว์โด้ด            | ร์พยากรข้ามสาขา ส<br>สมุดสาขาอื่น<br>เฉขเรียก                 | ีบค้นรายการข<br>ชื่อทรัพย             | ขอยืมข้ามสาขา<br>ากร                  | ]                | ประเภ               | ท                  |           | สถานะ                             |
| ทยการรับทรัพ<br>รายการทรัพ<br>ลำดับ บา<br>1 40                     | ยากร รายการทรั<br>ยากรที่รับจากห้อง<br>ร์โด้ด<br>2002205 | ถ์พยากรข้ามสาขา ส<br>สมุดสาขาอื่น<br>เฉขเรียก<br>621.56 S871R | ไบค้นรายการข<br>ชื่อทรัพย<br>Refriger | ขอยืมข้ามสาขา<br>กกร<br>ration and ai | r conditioning   | ประเภ<br>g / หนังสื | ท<br>อทั่วไป ( หนั | ้งสือทั่  | สถานะ<br>อยู่ระหว่างการรอขึ้นชั้น |

4. หนังสืออยู่บนชั้นเรียบร้อยแล้ว พร้อมให้ผู้ใช้บริการยืมต่อไป

| ระเบียนทรัพยากร                                                                                                    |                                                                                                    |                                                       |  |  |  |  |  |  |
|----------------------------------------------------------------------------------------------------|----------------------------------------------------------------------------------------------------|-------------------------------------------------------|--|--|--|--|--|--|
| เลขเรียก 621.56 S871R<br>ผู้แต่ง Stoecker, W.F.<br>ชื่อเรื่อง Refrigeration and air conditioning / W.F. Stoeckera and J.W. Jones.           |                                                                                                    |                                                       |  |  |  |  |  |  |
| หมายเฉขทรัพ                                                                                                    | ย <b>ากร</b> i00171390 <b>วันที่สร้างระเบียน</b> 28 พ.ย. 2556                                                         | <b>วันที่ปรับปรุงระเบียนครั้งล่าสุด</b> 14 มิ.ย. 2559 |  |  |  |  |  |  |
| ข้อมูลทรัพยากร                                                                                                    | บันทึก/หมายเหตุ                                                                                                    |                                                       |  |  |  |  |  |  |
| บาร์โค้ด                                                                                                    | 402002205 Item Class                                                                                                  | ss หนังสือทั่วไป                                      |  |  |  |  |  |  |
| เลขทะเบียน                                                                                                    | สถานที่จัดเก่                                                                                                    | ข์ ห้องสมุดเทเวศร์ ▼                                  |  |  |  |  |  |  |
| เลขเรียก                                                                                                    | 621.56 S871R 🔹 สถานที่จัดเก็บปัจจุบั                                                                                  | ัน ห้องสมุดเทเวศร์ →                                  |  |  |  |  |  |  |
| ฉบับที่                                                                                                    | 7 🔷 คอลเล็คช่                                                                                                    | /น หนังสือทั่วไปภาษาไทย 🔹                             |  |  |  |  |  |  |
| เล่มที่                                                                                                    | สถานะทรัพยาง                                                                                                    | Available                                             |  |  |  |  |  |  |
| ราคา                                                                                                    | 500.00 บาท วิธิการจัดเ                                                                                                | ท โจ๊ดซื้อ 🔹                                          |  |  |  |  |  |  |
| จำนวนวันทีไห่<br>๏ ยึดตามนโย<br>⊙ กำหนดเป็น                                                                                                 | จำนวนวันที่ให้ยืม<br>๏ ยึดตามนโยบายยืมคืน ยืมได้สุงสุด 30 วัน<br>☉ กำหนดเป็นรายเล่ม ยืมได้สุงสุด 0 วัน<br>วัสดุประกอบ |                                                       |  |  |  |  |  |  |
| วันที่ทำรายการยึ                                                                                                    | วันที่ทำรายการยืมครั้งล่าสุด 14 มิ.ย. 2559 ชื่อผู้ยืมคนล่าสุด นายธิรพัฒน์ จำลองพิมพ์ จำนวนครั้งการยืมต่อ 0            |                                                       |  |  |  |  |  |  |
| วันที่กำหนดดิน <mark>21 ม.ย. 2559</mark> วันที่รับคืนล่าสุด <mark>14 มิ.ย. 2559</mark> จำนวนตรงการยมทงหมด 7<br>กำหนดค่าเริ่มต้น ตกลง ยกเลิก |                                                                                                    |                                                       |  |  |  |  |  |  |